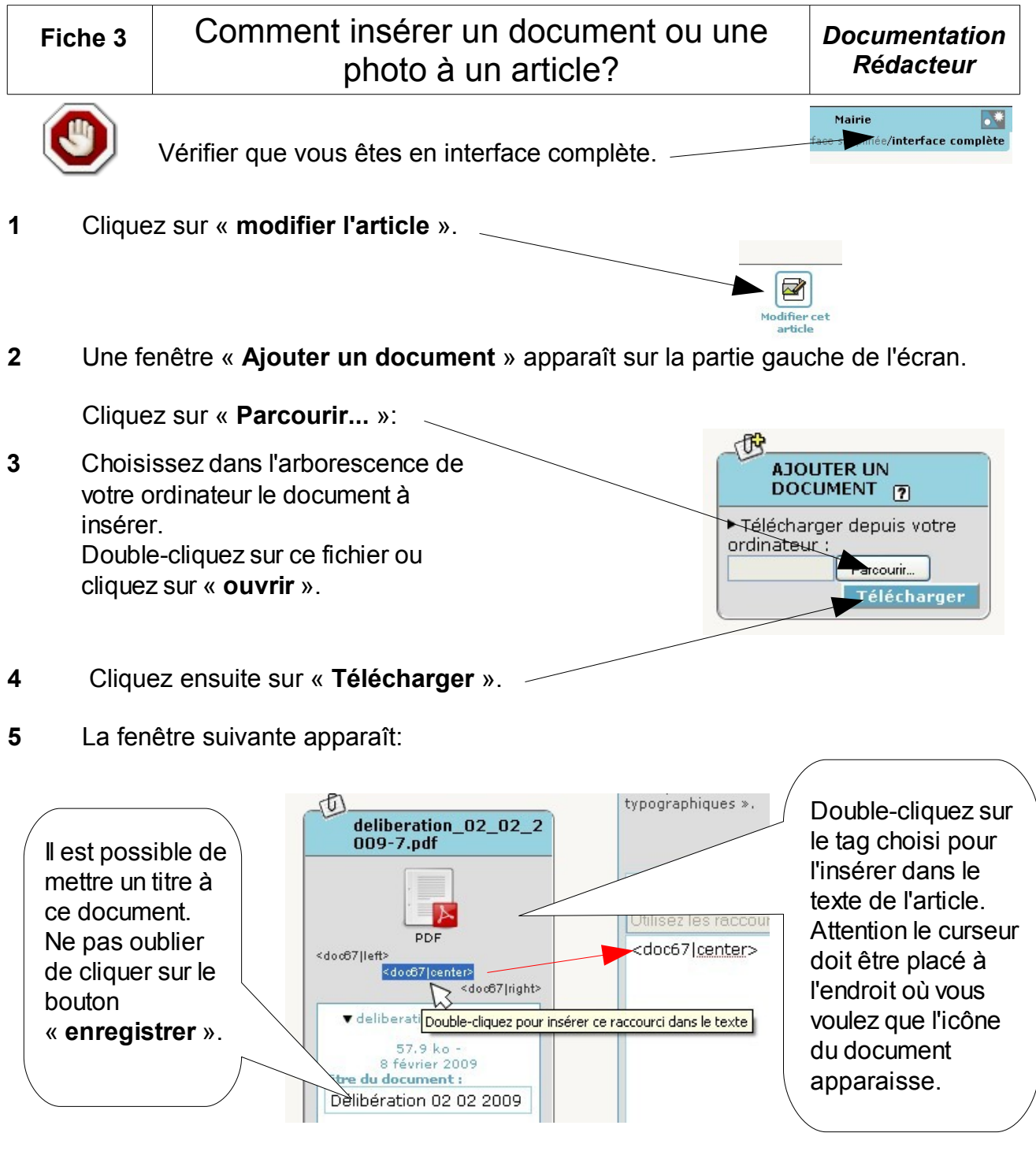

6 L'article est terminé, cliquez sur « **enregistrer** » (en bas de la fenêtre), puis sur « **demander la publication** ».

Pour insérer une photo, le principe est le même, mais vous devez utiliser la fenêtre « **Ajouter une image** ».

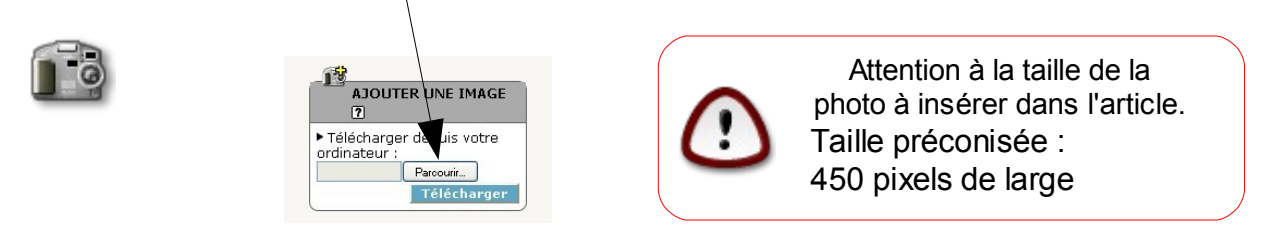